# Návod na inštaláciu WiFi modulu

# Dôležité:

Pre úspešnú inštaláciu si detailne preštudujte tento návod, v opačnom prípade nemusí zariadenie pracovať správne. Návod si odložte pre prípad že ho budete neskôr potrebovať.

#### Obsah:

- 1. Špecifikácia WiFi modulu
- 2. Požiadavny na smartfón
- 3. Podmienky funkčnosti 4. Technické riešenie
- 4. lechnicke riesenie
- 5. Návod inštalácie WiFi modulu (len split modely)
- 6. Vytvorenie účtu 7. Párovanie zariadenia
- rarovanie zariadenia
  Odstránenie zariadenia

## 1. Špecifikácia WiFi modulu

| Číslo WiFi modulu    | AEH-W4B1   |
|----------------------|------------|
| Prenosová frekvencia | 2.4GHz     |
| Prenosový výkon      | ≪19dBm     |
| Napájanie            | 5V / 450mA |
| Prevádzková teplota  | 0°C~40°C   |
| Prevádzková vlhkosť  | 20%~85%RH  |

#### 2. Požiadavny na smartfón

| Operačný sys. | Android       | IOS           |
|---------------|---------------|---------------|
| Systémové     | Android 4.4 a | IOS 8 a       |
| požiadavky    | novšie verzie | novšie verzie |
| Rozlíšenie    | 800x480 a     | 960x640 a     |
|               | viac          | viac          |

- 1 -

# 3. Podmienky funkčnosti

- Smartfón s nainštalovanou aplikáciou

 Nie všetky operačné systémy Android a IOS sú kompatibilné s aplikáciou. Výrobca nenesie žiadnu zodpovednosť za škody vzniknutné nekompatibilitou softvéru.

- WiFi router s frekvenciou 2,4GH, pripojený na internet

 Je odporúčané používať šifrovanie WPA-PSK/W-PA2-PSK

 Vplyvom dynamického pripojenia siete môže vypršať čas pripojenia modulu a aplikácie. V tomto prípade je potrebné sa odpojiť a pripojiť znova.

- Vplyvom dynamického pripojenia siete sa môže

# 4. Technické riešenie

Smart systém obsahuje:

1) Smartfón

2) Klimatizácia s WiFi

3) Cloud server

4) WiFi router s frekvenciou 2,4GHz

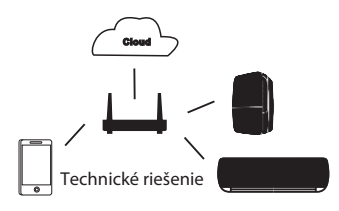

# 5. Návod inštalácie WiFi modulu

Len pre split modely vnútorných klimatitácii.

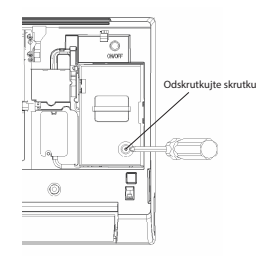

1) Otvorte servisný kryt elektriky vtnútornej jednotky skrutkovačom.

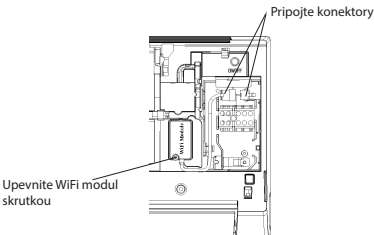

skrutkou

#### 2) Upevnite WiFi modul skrutkou, pripojte konektor modulu na vnútornú jednotku.

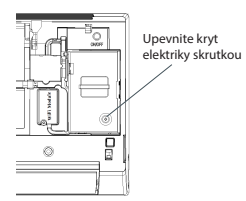

3) Upevnite skryt elektriky skrutkou, potom je inštalácia WiFi modulu kompletná

— 4 —

## 6. Vytvorenie účtu

Po inštalácii aplikácie ju otvorte. Vyberte možnosť "Join now" vyplňte potrebné údaje a stlačte možnosť "Join now".Server pošle registračný kód na užívateľom uvedený email, následne je potrebné zadať tento kód a tým aktivovať účet. Potom je možné sa pripojiť do aplikácie.

### 7. Párovanie zariadenia

Pred párovaním Vášho zariadenia sa uistite že je Váš smartfón pripojený na internet pomocou WiFi routeru. Pre potreby párovania smartfón a WiFi modul nemôžu byť pripojené pomocou mobilných dát.

V prípade odvhčovača stlačte tlačídlá "mode" a "fan" naraz, zariadenie pípne 3x, počkajte kým sa na displeji sa objaví "P2".

V prípade prenosnej klimatizácie stlačte "SWING" tlačídlo 6x na diaľkovom ovládači, zariadenie pípne 5x, počkajte kým sa na displeji sa zobrazí "77".

V prípade klimatizácie stlačte na diaľkovom ovládači tlačídlo horizontálnych lamiel 6x, zariadenie pípne 5x, počkajte kým sa na displeji zobrazí "77".

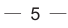

Pre Android systém.

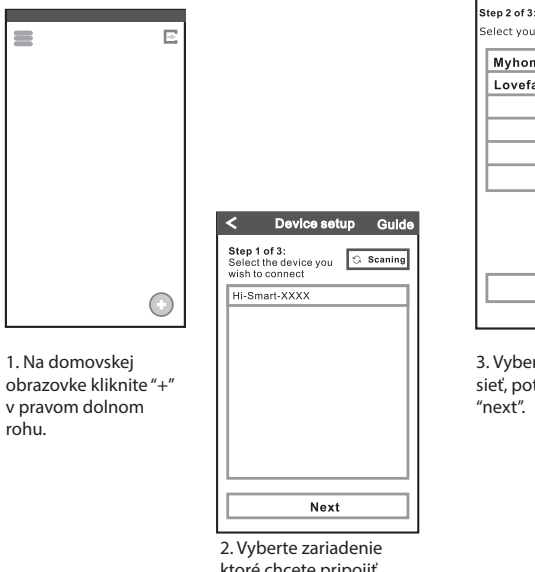

ktoré chcete pripojiť, kliknite "next".

- 6 -

| Device setup          |                    |
|-----------------------|--------------------|
| of 3:<br>your network |                    |
| home                  |                    |
| vefamily              | < Device setup     |
|                       | Step 3 of 3:       |
|                       | Password           |
|                       |                    |
|                       | Add the new device |
|                       |                    |
| Next                  |                    |
|                       |                    |
| berte Vašu WiFi       |                    |

sieť, potom kliknite

<

4. Zadajte heslo Vašej WiFi siete, potom kliknite "add the new device", počkajte kým sa spárovanie dokončí.

#### Pre systém IOS

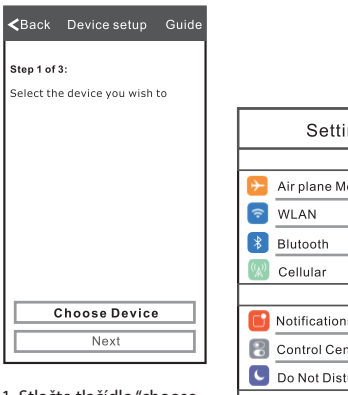

1. Stlačte tlačídlo "choose device" aplikácia sama otvorí nastavenia telefónu.

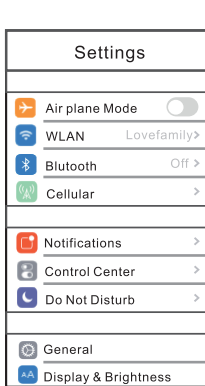

2. Vyberte "WLAN"

| < Settings WLAN    |        |  |
|--------------------|--------|--|
| WLAN               |        |  |
| ✓ Hi-Smart -XXXX   |        |  |
| CHOOSEANETWORK     |        |  |
| Lovefamily         | n 🗢 🛈  |  |
| Myhome             | n ⇒ () |  |
|                    |        |  |
|                    |        |  |
|                    |        |  |
|                    |        |  |
|                    |        |  |
|                    |        |  |
|                    |        |  |
| 3. Vvberte Váš WiF | Imodul |  |

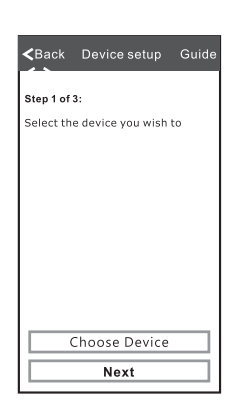

4. Späť v aplikácii vyberte "next".

— 8 —

3. Vyberte Vašu WiFi sieť, potom kliknite "next".

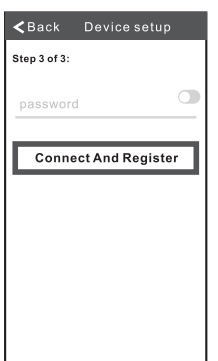

4. Zadajte heslo Vašej WiFi siete, potom kliknite "connect and register", počkajte kým sa spárovanie dokončí. - 9 -

Verzia č.: 1955919-03 Preložené spoločnosťou POWERING, s.r.o.